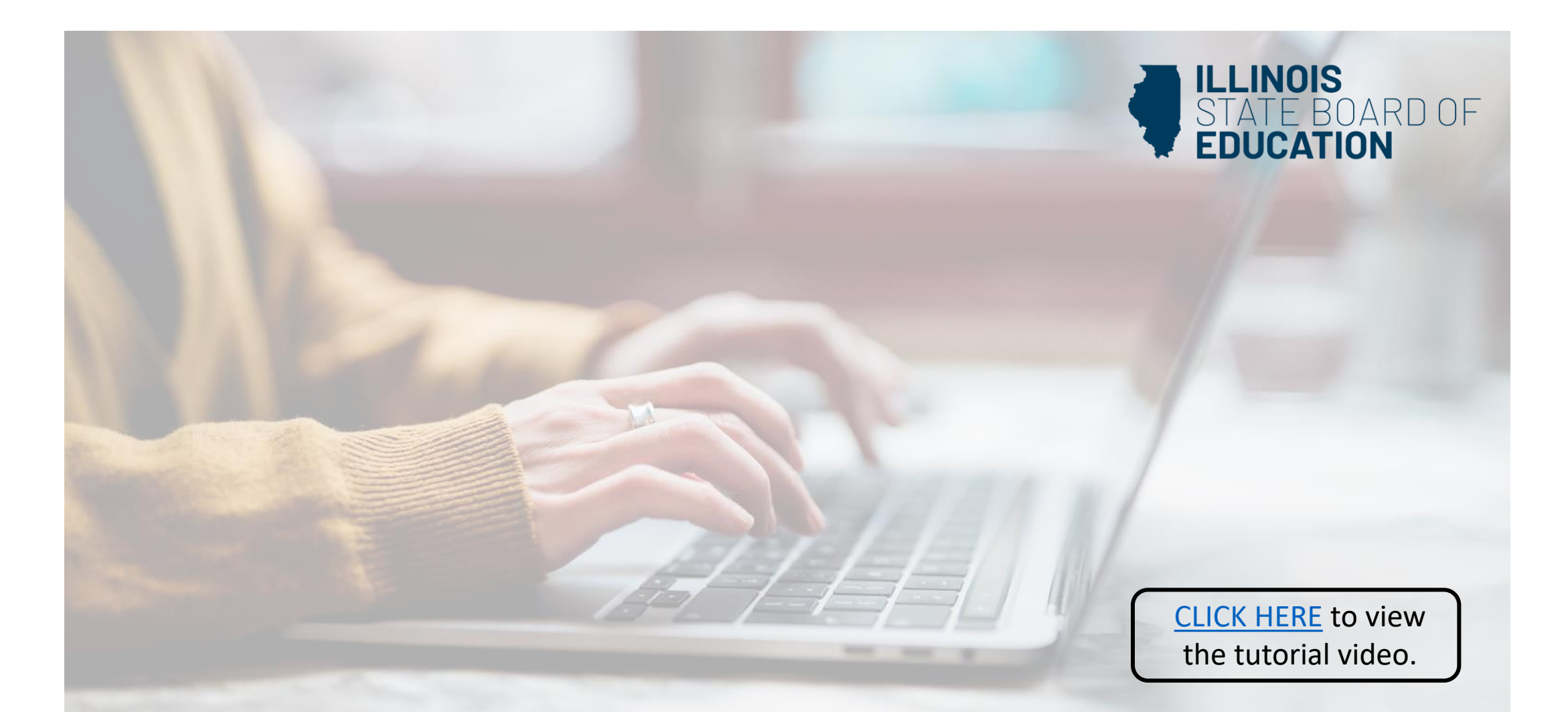

## **How to Renew Your Short-term Substitute License**

(For educators who currently hold this license with the expiration date of 6/30/2023)

Handheld devices, tablets and Macs are not compatible with our system. Please make sure you are using a desktop or laptop computer for the most optimal experience.

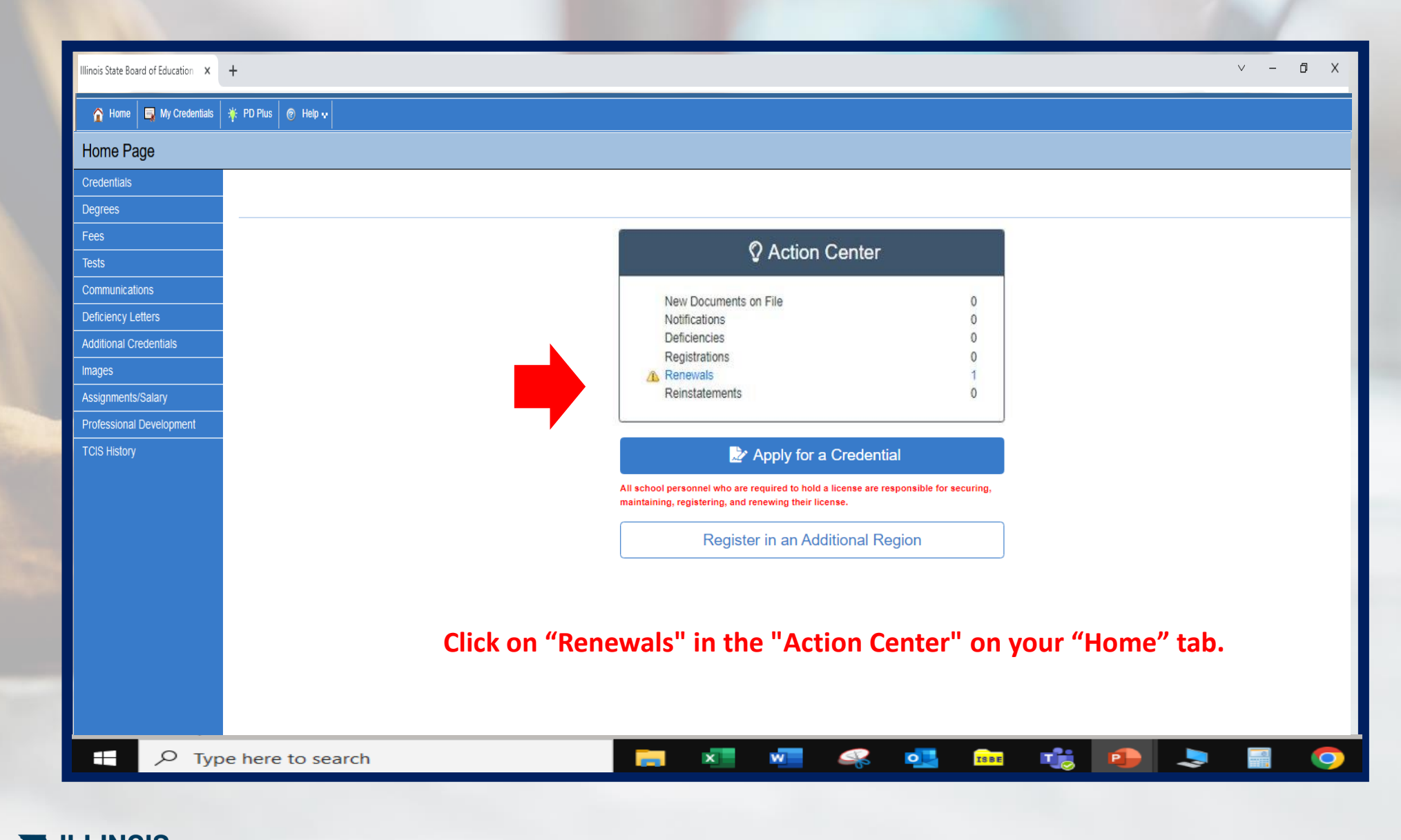

ILLINOIS STATE BOARD OF EDUCATION

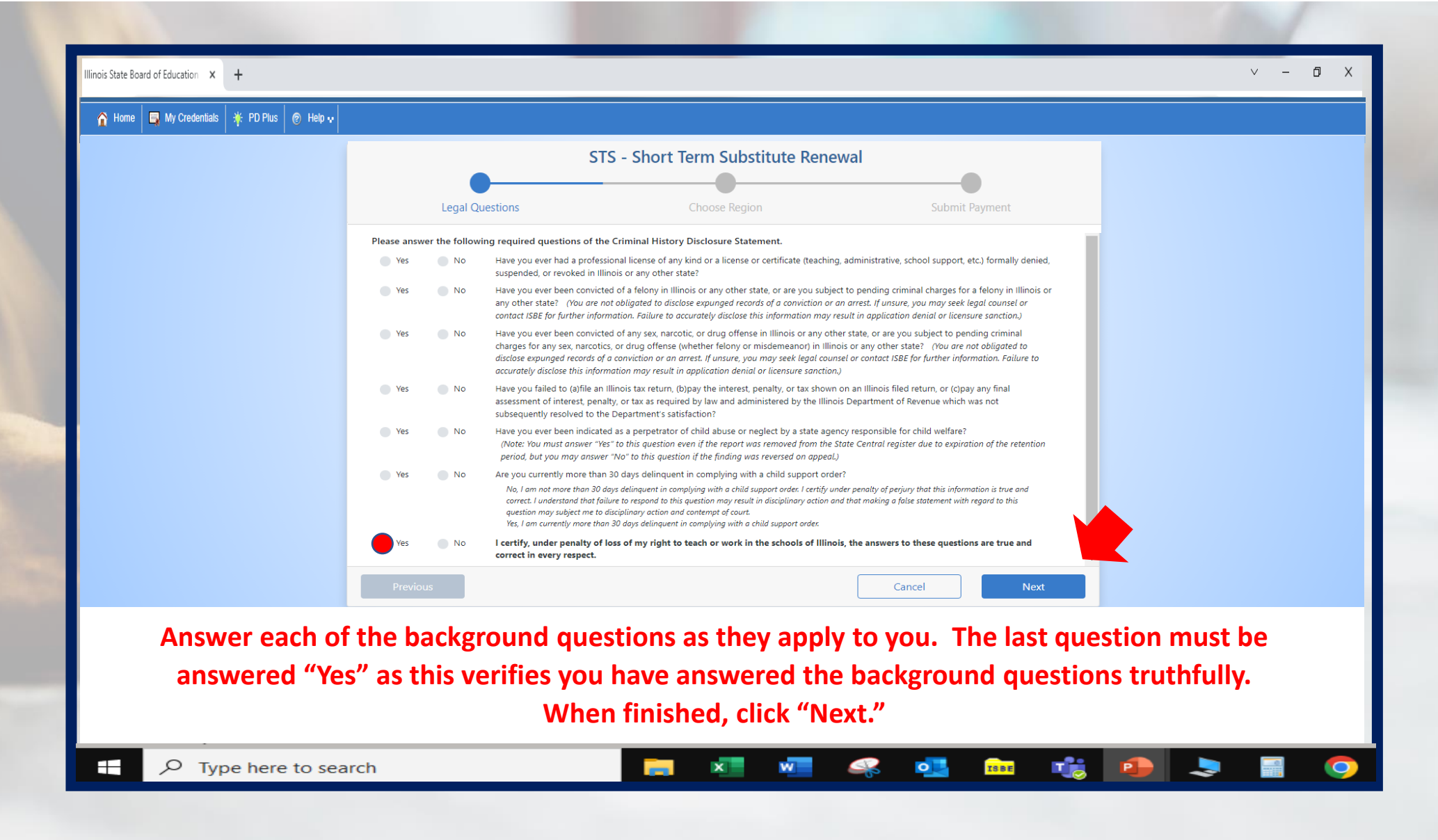

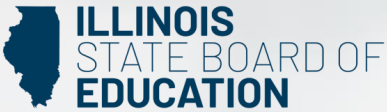

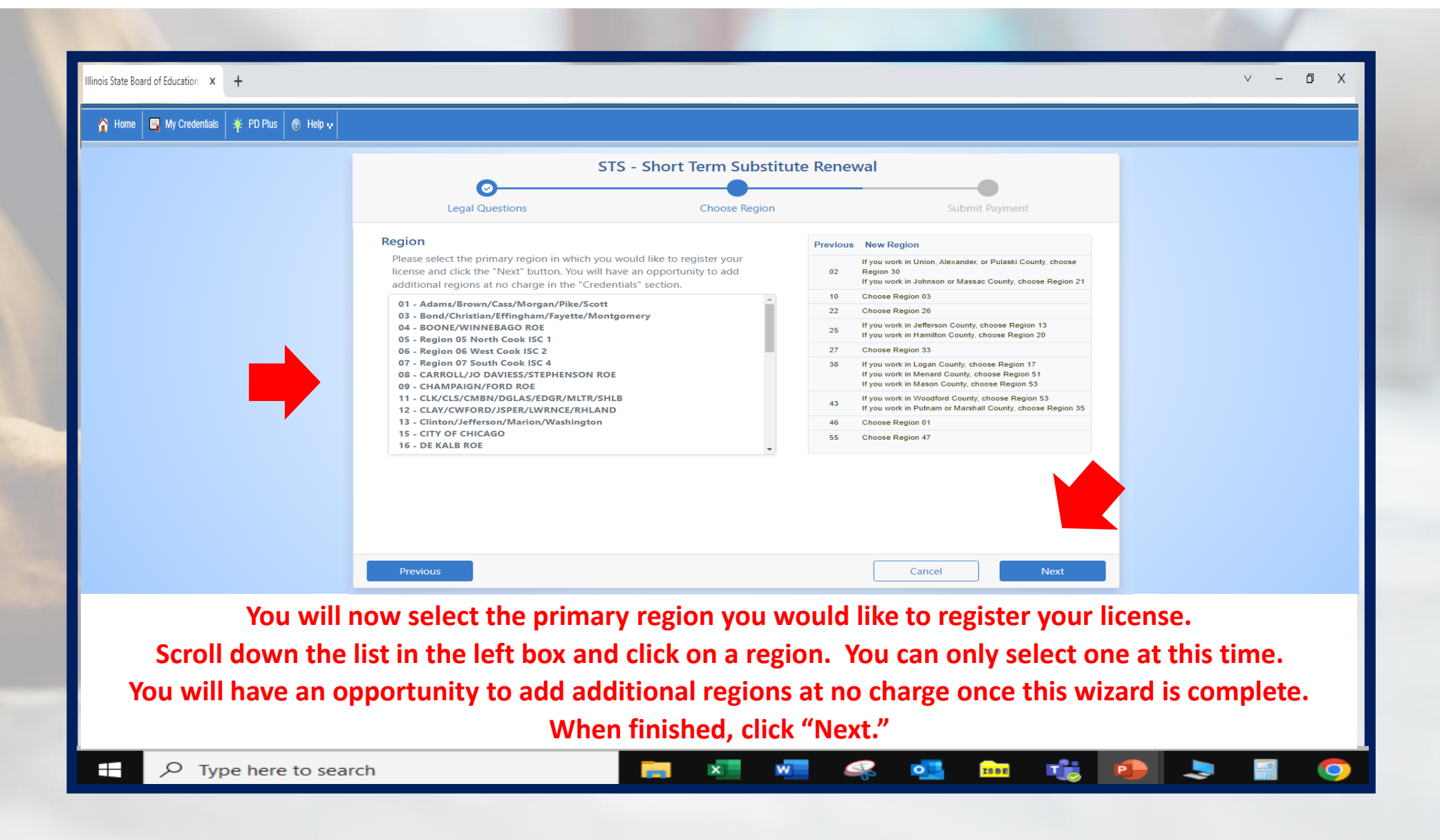

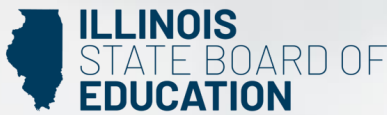

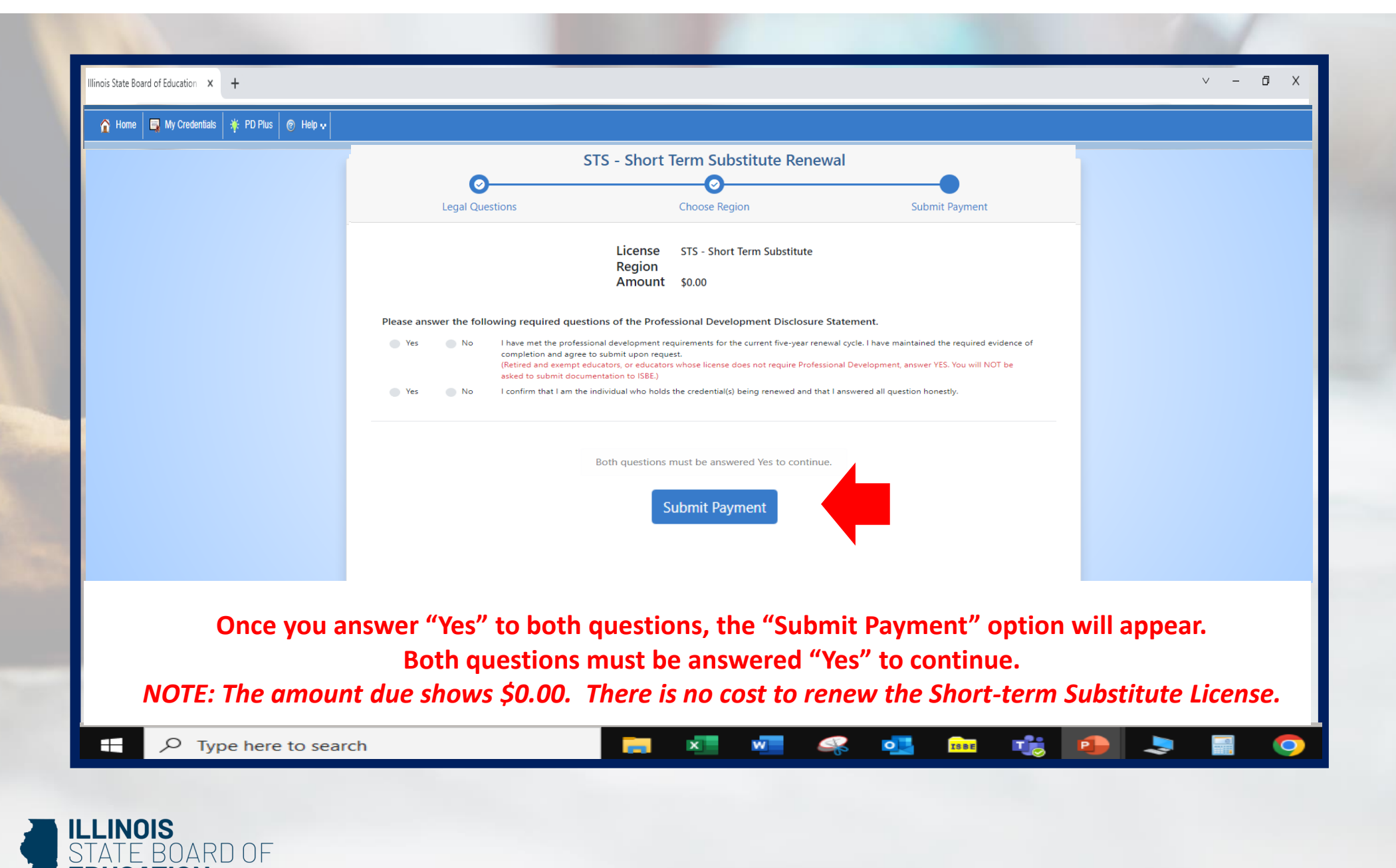

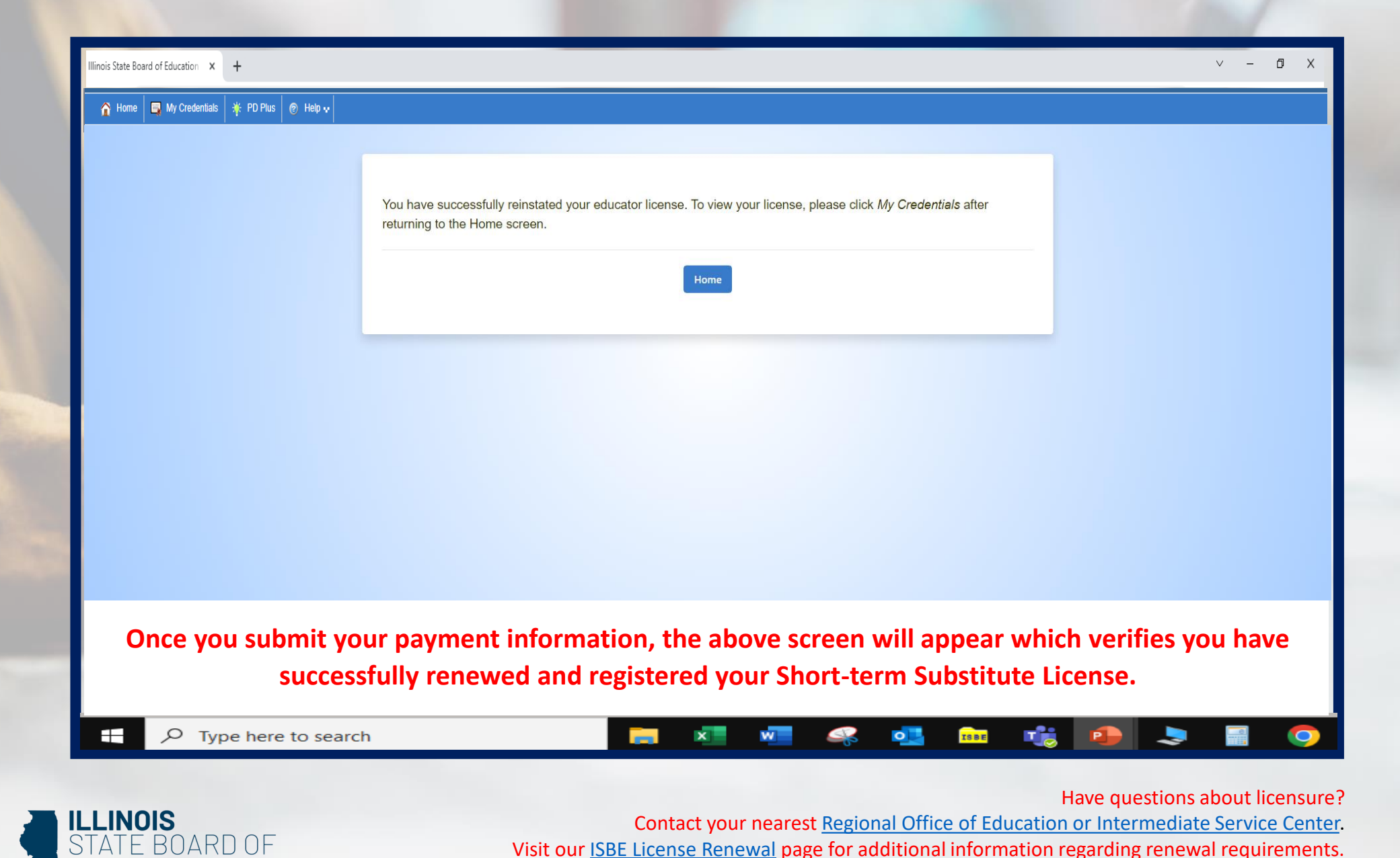

Visit our ISBE License Renewal page for additional information regarding renewal requirements.